## **Instructional Resource**

3. Select Manually.

**Please Note:** 

only in that

gradebook.

4. Click Save.

## How To Hide Grades in **The New Gradebook**

- Access your course and Gradebook. Move your cursor over the assignment and click the vertical three dots option button.
- 2. Click Grade Posting Policy from the pop-up menu.

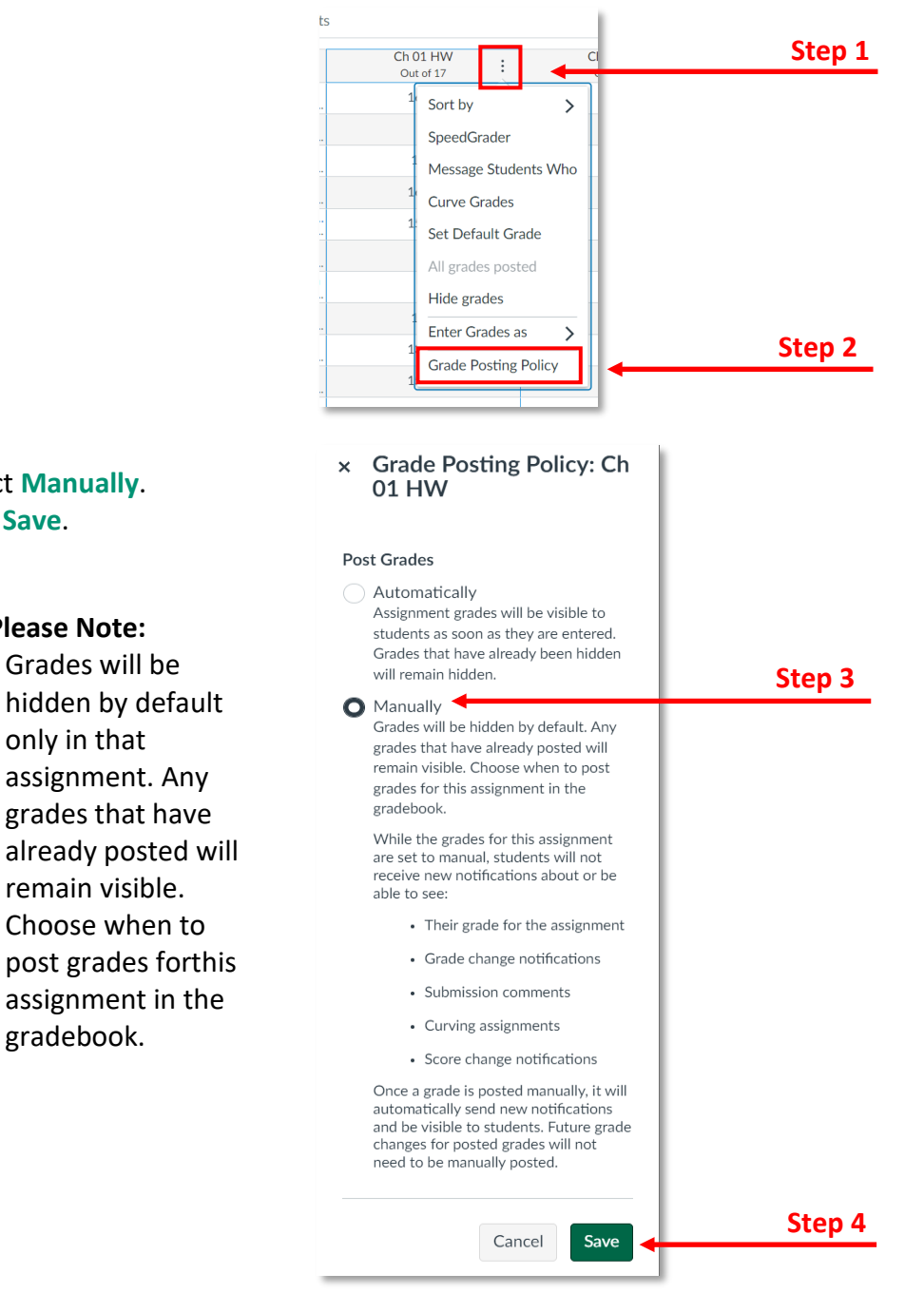

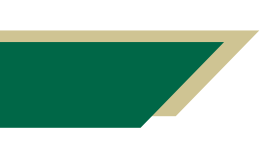

## Inspiring Innovation and Excellence in Education Contact EDT by submitting a request

## **Instructional Resource**

5. Once a submission has been graded, the assignment header displays the visibility icon indicating that grades are **NOT** visible to students.

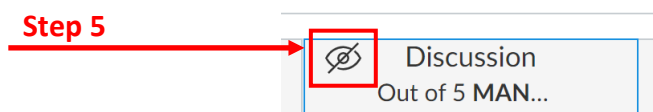

6. To post grades, click the three dots option icon, then click Post grades.

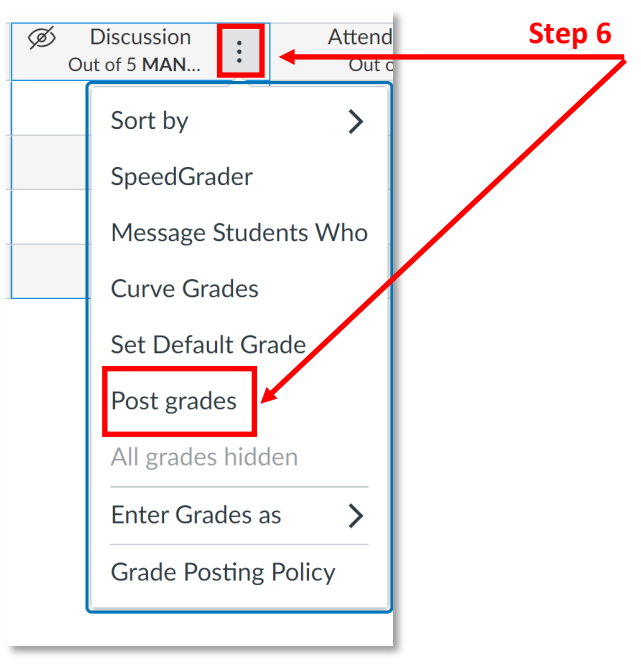

- 7. Click Everyone or Graded to make the grades visible to students.
  - a. For cross listed courses or a course with multiple sections, select **Specific Sections** to post grades for a specific section.
- 8. Click Post.

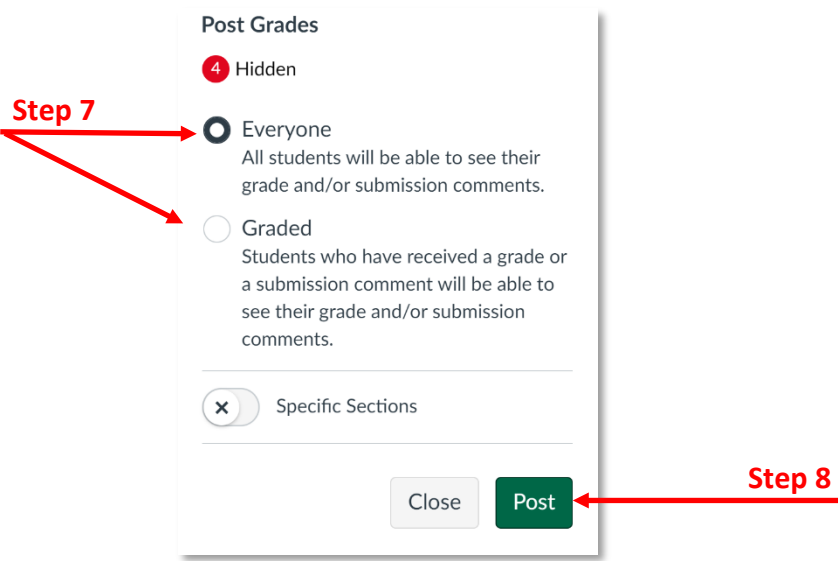

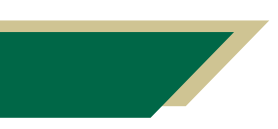

Inspiring Innovation and Excellence in Education <u>Contact EDT by submitting a request</u>

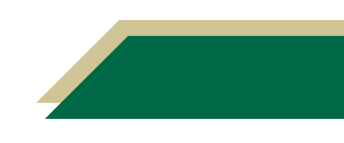